## CALIFORNIA STATE UNIVERSITY FULLERTON

## Recruitment Process Guide for Part-Time Lecturers and Academic Student Employees (ISA, TA, GA)

## **Table of Contents**

| About this Guide                                                                            | 2  |
|---------------------------------------------------------------------------------------------|----|
| Accessing CHRS Recruiting                                                                   | 3  |
| Department Chair and Academic HR Services Approve Job Requisition                           | 5  |
| Department Chair Reviews Applicant Pool and Selects a Final Candidate                       | 7  |
| Dept. Coordinator Moves Final Candidate Forward & Requests Background Check (if applicable) | 19 |
| Department Coordinator Completes Offer Card to Initiate Offer                               | 26 |
| After the Offer is Initiated                                                                | 27 |
| During the Background Check and After it is Completed (if applicable)                       | 31 |
| Onboarding                                                                                  | 33 |
|                                                                                             |    |

### About this Guide

- A red star is used throughout this guide to call out steps that are meant to be completed or reviewed by the Dept. Chair or Dept. Coordinator. There might be more than one way to complete a step or navigate in the system, so the red star may be repeated. Other steps without the red star show the overview of the recruitment process and reveal what AHRS or the Final Candidate will do at certain parts of the recruitment.
- If you have questions about CHRS Recruiting, please reference the Helpful Tips and Getting Started guide, which can be found on the <u>CHRS Recruiting website</u>.
- Academic recruitments utilize CHRS Recruiting differently than Staff recruitments due to the decentralized nature of the academic hiring process. If you are accustomed to staff recruitments, some screenshots may look different. Be sure to always follow staff guides for staff recruitments and academic guides for academic recruitments.
- This guide covers the Part-Time Faculty and Academic Student Employee recruitment process. All the application statuses that are referred to throughout the guide comprise the overall PTF & ASE recruitment process.
- The screenshots in this guide correspond to a part-time lecturer recruitment. Certain fields would be labeled differently if the recruitment was for an ISA, TA, or GA.

### **Accessing CHRS Recruiting**

The CHRS Recruiting system is a single system that serves all CSU campuses. Your campus user name and password identifies you as an internal CSU user. Only internal users can access the system.

SSO stands for single sign-on, also known as our campus portal. With SSO enabled, you do not need to log in to separate websites because you have already logged in to the CSU intranet.

Depending on your user role, there are fields shown throughout this guide that are accessible for your view. If you need to change your user role or access in CHRS Recruiting, the IT HR Access Request Form (ARF) must be completed. The Department IT Coordinator (DITC) will typically complete the IT HR ARF for new employees. Current employees who need to change their access must also submit an IT HR ARF; check with your department for guidance.

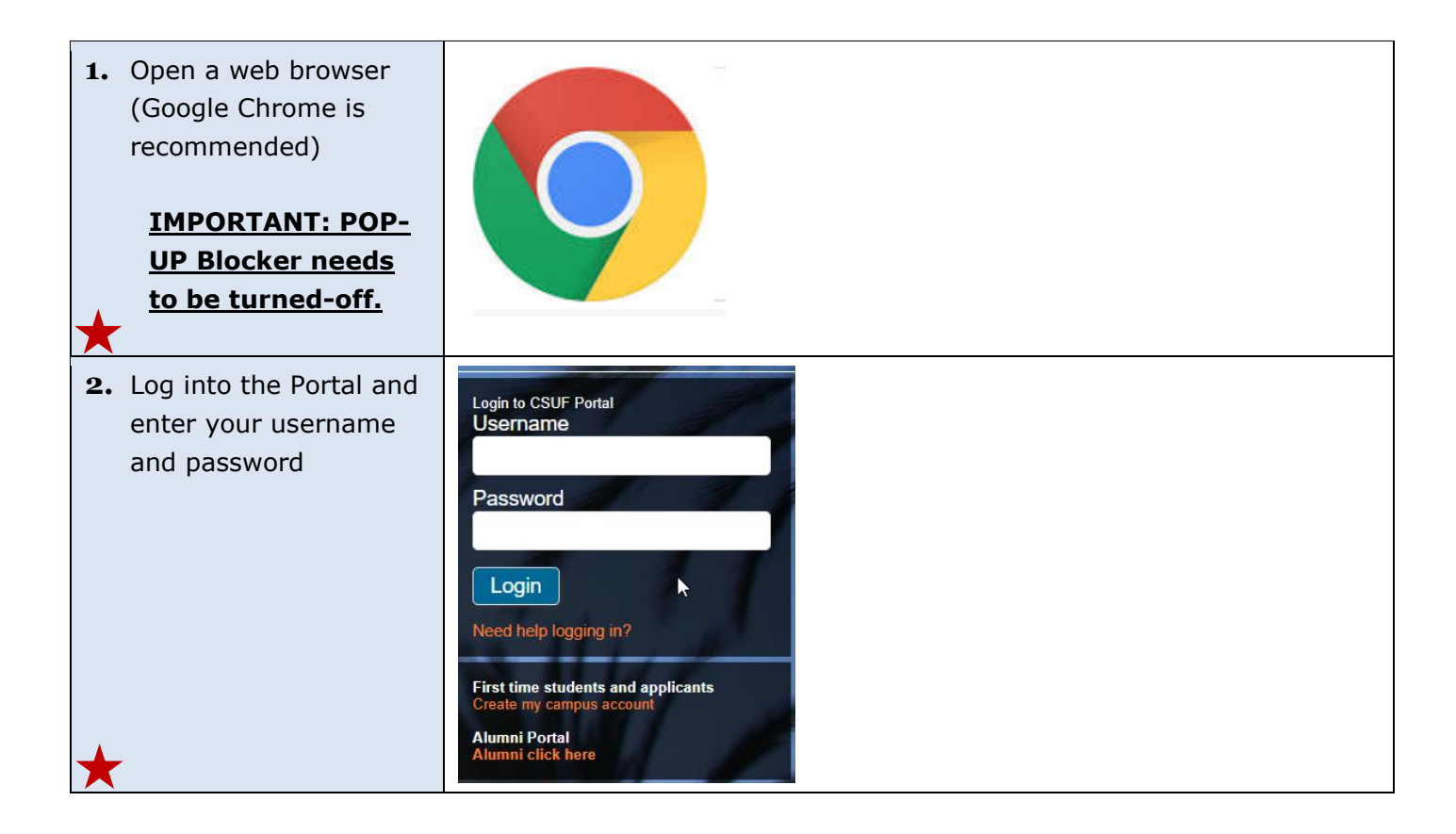

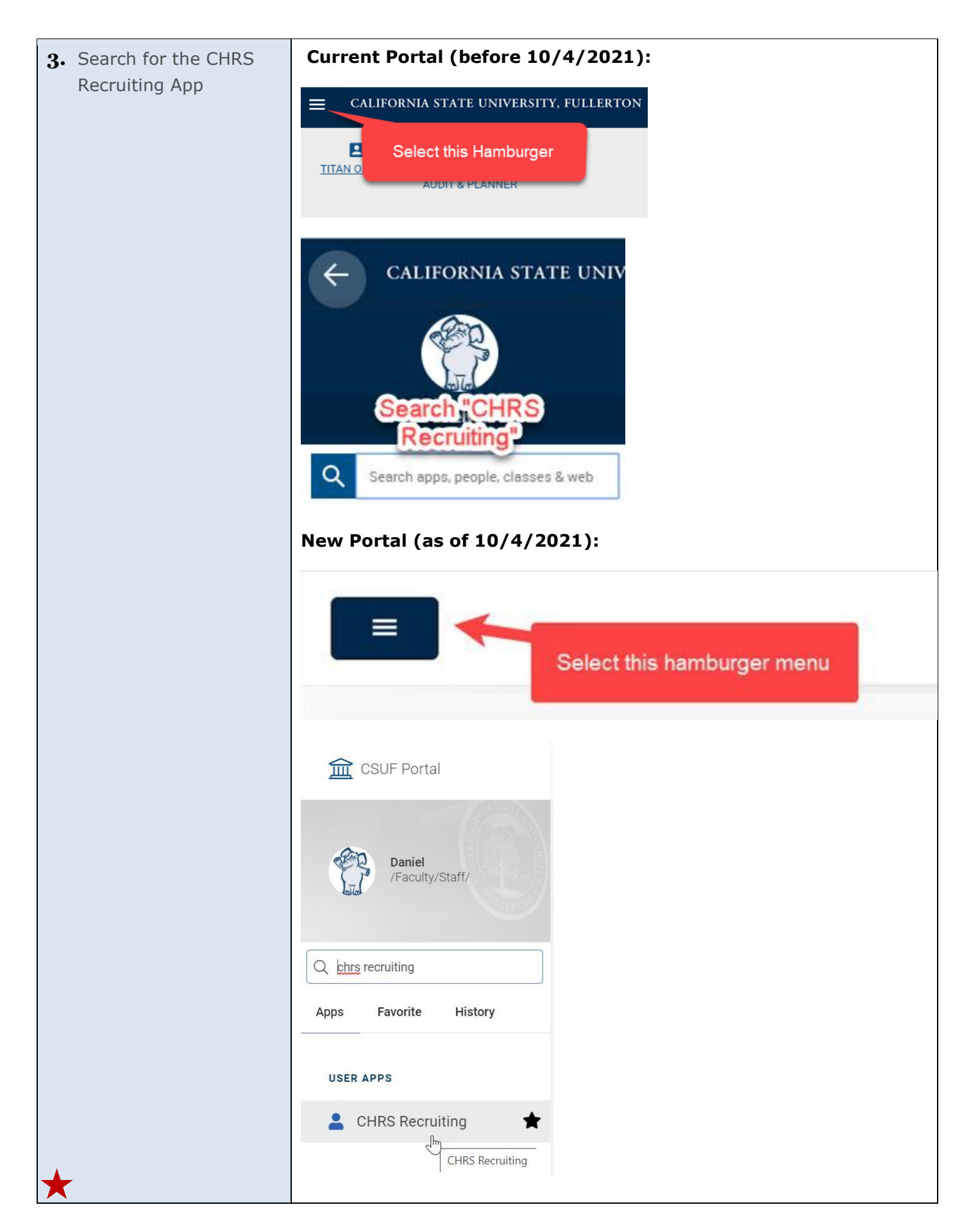

### Department Chair and Academic HR Services Approve Job Requisition

Academic HR Services (AHRS) will prepare a Job Requisition to recruit for Part-Time Lecturers, ISA, TA, or GA positions. When the Job Requisition is made, the Department Chair will be asked to approve.

The Department Chair can approve by responding to an automatically generated system email or by navigating to the Job Requisition in CHRS Recruiting and approving in the system. After the Job Requisition is approved by both the Department Chair and AHRS, the requisition will be posted by AHRS and used as a pool to collect applicants.

| 1. | Dept. Chair Approves Job<br>Requisition                                                                                                    |                                                                                                    |
|----|----------------------------------------------------------------------------------------------------|----------------------------------------------------------------------------------------------------|
|    | <u>There are two ways to</u><br>approve Job Requisitions:                                                                                                    |                                                                                                    |
| •  | To approve by email, follow<br>Step 1A                                                                                                    |                                                                                                    |
| •  | To approve by navigating<br>in CHRS Recruiting, follow<br>Step 1B or 1C                                                                                                    |                                                                                                    |
|    | A. When Academic HR<br>Services completes the<br>job requisition, they will<br>route it to the<br>Department Chair for<br>review and approval. The<br>Department Chair will<br>receive an email like the<br>one at right. <b>To approve</b><br><b>by email</b> , click reply and<br>type the word "Approve." | <ul> <li>[External] Fwd: Job Requisition Approval</li> <li>Click here to download pictures. To help protect your privacy, Outlook prevented automatic download of some pictures in this message.</li> <li>A requisition for position Part-Time Faculty Pool-MS in Instructional Design Program - Job Number: 497035 has been routed to you for approval.</li> <li>You can approve the requisition as is, or make any necessary adjustments after discussing them with the Hiring Manager and/or Recruiter before approving. You can also decline the job if this requisition is not approved.</li> <li>Quick Reference Job Details: Job Title: Part-Time Faculty Pool-MS in Instructional Design Program Job Number: 497035</li> <li>Classification Title: Lecturer AY</li> <li>Department: VP, Academic Affairs</li> <li>Manager: Stephanie Raymundo, Admin Support Coord 12 Mo</li> <li>Hiring Type: Instructional Faculty - Temporary / Lecturer</li> <li>FTE:</li> <li>Pay Plan: AY</li> <li>Salary Range: 2358-A-Grade-2</li> </ul> |
| *  | word response of<br>"Approve" will work with<br>this method. Do not<br>write "Approved" or<br>anything else.                                                                                                    | To approve the job requisition via email, please reply to this email with the word "Approve". Please Note:<br>the word "Approve" is the only valid response accepted via the email job approval option.<br>OR<br>To view the job requisition in more detail, approve, provide comments or decline, please click the following<br>link to login:<br><u>View requisition</u><br>Regards,<br>Fullerton Recruitment Team                                                                                                    |

B. The Department Chair (497035) Part-Time Faculty Pool-MS in Instructional Design ... Program can approve the job by Position info Notes Documents navigating to CHRS Recruiting. The easiest way to do this is to click the "View Requisition" View Job Card User Guides link in the email. After **REQUISITION INFORMATION** logging in, the requisition that requires approval will be opened. Scroll down to Hiring Administrator:\* Stephanie Raymundo 0 / review the requisition and Email address: fl.hrditest+1001@gmail.com and then click the Approval process:\* FL - Part Time Faculty 1. Department Chair: Cynthia Linh **()** You are here "Approve" button at the Resend email to approver bottom. 2. Natalie Bersig: Natalie Bersig FL-HRDI DIEP-ATM **HR/Faculty Affairs Representative:\*** Next page > ιB Please fill in all mandatory fields marked with an asterisk (\*). Save a draft Approve Decline Cancel C. The Department Chair's dashboard will include an "Approvals" tile. Click the number next to "Jobs awaiting Your Approval" to open a list of job Approvals (May not be requisitions that require applicable) С approval. Click "View" to open the Job Requisition. Scroll down the Job 1 Jobs awaiting your Requisition to review and approval then click the "Approve" button at the bottom **O** Approved (reference screenshot 1B). Manage approvals Approval status Search Clear Pending Date raised Job No. PD No. Job title 🔺 Classification Title Previous/Current Incumbent Hiring Administrator New Replacer Sep 9, 2021 497035 497035 Part-Time Faculty Pool-MS in Instructional Design Program Stephanie Raymundo 0

### **Department Chair Reviews Applicant Pool and Selects a Final Candidate**

To find a potential candidate, the Department Chair will navigate to the appropriate Job Requisition in CHRS Recruiting, review the applicant materials, and select a Final Candidate. Once a Final Candidate is selected and accepts a verbal offer from the Department Chair, the Chair will notify their Department Coordinator, who will continue the recruitment process.

In some instances, Department Chairs may have a Final Candidate in mind for the position who has not yet applied to the Job Requisition. In that case, instruct the Final Candidate to apply for the position through our <u>Careers website</u>. After the Final Candidate applies for the position and accepts a verbal offer from the Chair, the Department Coordinator can move them forward in the recruitment process (see page 19).

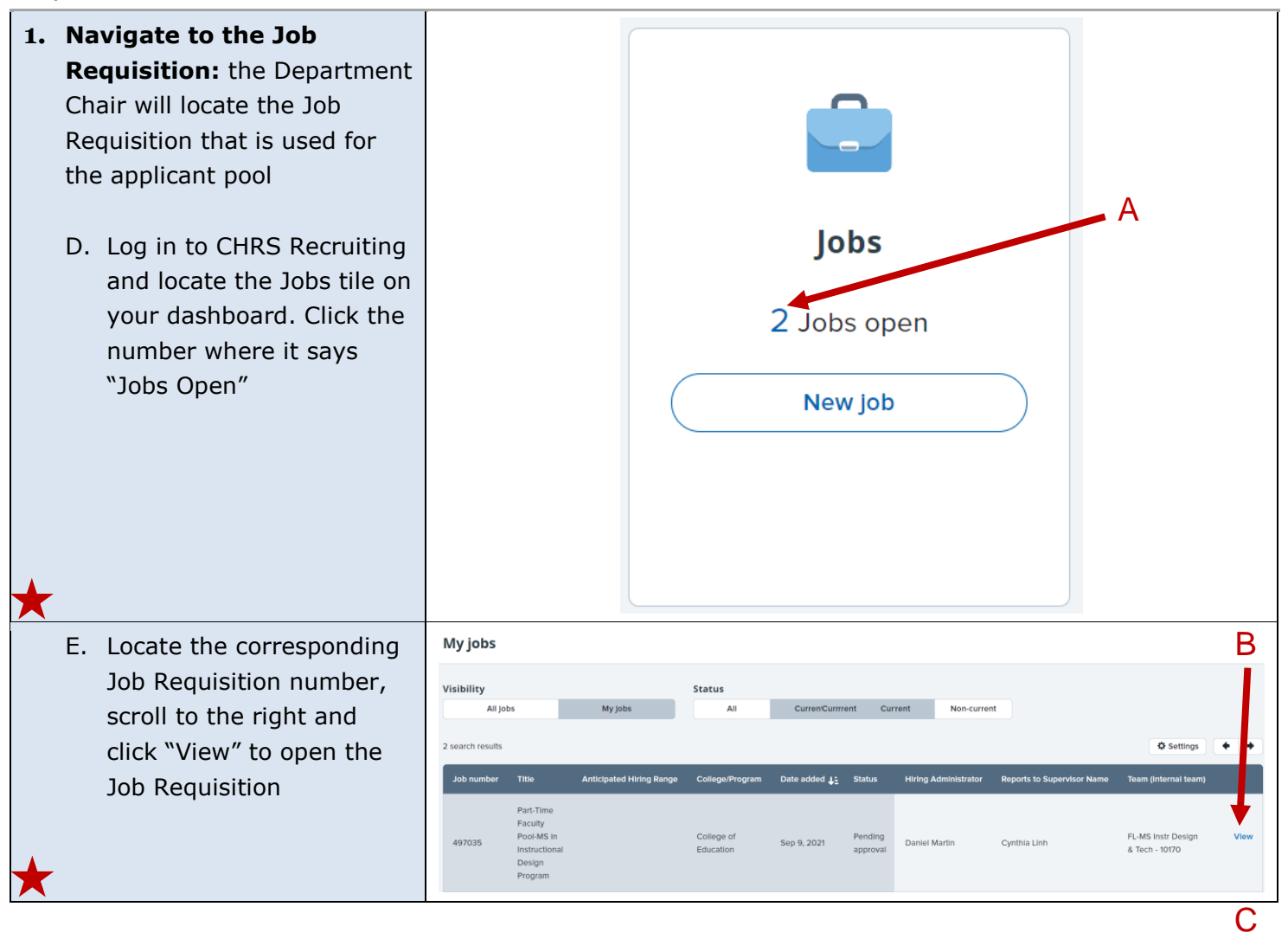

| *       | F. Click "View Applications"<br>to continue on to the next<br>step and review the<br>applicant pool, or scroll<br>down and read through<br>the Job Requisition to<br>learn more about the<br>position's description and<br>posting details. | (497035) Part-Time Faculty Pool-MS in Instructional Design Program         Position info       Notes       Documents         View Job Card User Guides <b>REQUISITION INFORMATION</b> Internal Team:       FL-MS Instr Design & Tech - 10170         Recruitment Process:*       FL - Part-Time Faculty & Academic Student Employees         Application Form:       FL-PT Faculty & Unit 11 Application Form         Job Code/Employee Classification:*       Lecturer AY |
|---------|----------------------------------------------------------------------------------------------------|----------------------------------------------------------------------------------------------------|
| 2.      | Department Chair will review the applicant pool                                                                                                    | E PageUp. Jobs People                                                                                                    |
|         | <u>There are two ways to</u><br><u>review applicants</u> :                                                                                                    | Select a bulk action  Part-Time Faculty Pool-MS in Instructional Design Program (497035) Search Results                                                                                                    |
| ٠       | To review individual                                                                                                    | Select Submitted Status Applicant No Pref Name First name Last name Ranking Phone Mobile                                                                                                    |
|         | applicants one at a time,                                                                                                    | Sep 14, 2021         Applicant Pool         4092         Barney         Rubble         808-705           Rubble         Con 12, 2021         Applicant Pool         4092         Barney         Rubble         808-705                                                                                                    |
|         | follow Steps 2A through 2E.                                                                                                    | 4082 Winna Plintstone 808-52:                                                                                                    |
| •       | To review multiple applicants,                                                                                                    | Page 1 of 1   🤉 🔱                                                                                                    |
| $\star$ | follow Steps 2F through 2M.                                                                                                    |                                                                                                    |
|         | A. The applicant pool is                                                                                                    |                                                                                                    |
|         | Applications page. To                                                                                                    | Select a bulk action 🗸                                                                                                    |
|         | review an individual<br>applicant, click on their<br>first or last name to                                                                                                    | Part-Time Faculty Pool-MS in Instructional Design Program (497035)     Search Results                                                                                                    |
|         | access their Applicant                                                                                                    | Select 🕞 Submitted Status Applicant No Pref Name First name Last name anking Phone Mobile                                                                                                    |
|         | Profile.                                                                                                    | Sep 14, 2021         Applicant Pool         4092         Barney         Rubble         808-705                                                                                                    |
|         |                                                                                                    | Sep 13, 2021         Applicant Pool         4082         Wilma         Flintstone         808-32:                                                                                                    |
|         |                                                                                                    |                                                                                                    |
| X       |                                                                                                    | Page 1 of 1   🥦 💱                                                                                                    |

| B. The Applicant Profile                                                                                                    | Wilma Flintstone                                                                                                    | Actions v                                                                                                    |
|----------------------------------------------------------------------------------------------------|----------------------------------------------------------------------------------------------------|----------------------------------------------------------------------------------------------------|
| contact information and<br>lists each position they                                                                                                    | Address 999 Bedrock Way Phone<br>Bedrock, Callfornia<br>90812, United States                                                                                                    | +1 808-323-9900                                                                                                    |
| have applied for. Locate<br>the corresponding Job<br>Requisition listed under<br>the Applications heading                                                 | E-mall fl.hrditest+890@gmail.com Original source<br>e-Zines comms hold Yes<br>Applications History Scheduled emails Resume / CV                                                                                                    | Careers website                                                                                                    |
| on their Applicant Profile.                                                                                                    | • 497035 - Part-Time Faculty Pool-MS in Instructional Design Program          Date submitted       Applied via       Status changed Sep 13, 2021         Sep 13, 2021       Careers website       Applicant Pool         Resume / CV       Form         View       View | S<br>offer<br>No offer                                                                                                    |
| *                                                                                                    | Close                                                                                                    | $\Diamond \Diamond \Diamond \Diamond \land \land \land \land \land \land \land \land \land \land \land \land \land \land \land \land$ |
| C. Under the appropriate<br>Job Requisition title, click<br>"View" below the<br>Resume/CV heading. This<br>opens a new window,<br>allowing access to view | 497035 - Part-Time Faculty Pool-MS in Instructional Des<br>Date submitted Applied via Status of<br>Sep 13, 2021 Careers website Applica<br>Resume / CV Form<br>View View                                                                                                | sign Program<br>hanged Sep 13, 2021 Offer<br>nt Pool No offer                                                                         |
| Applicant's resume/CV.                                                                                                    | Close                                                                                                    |                                                                                                    |
|                                                                                                    | Close with ow<br>Close with ow<br>TransferDocument.ashx<br>1 / 1 - 100%<br>WILMA FLINTSTONE'S RESUME<br>. Incredible resume<br>. Incredible resume<br>. Incredible potential CSUF employee!                                                                             | +   🖸 🖒                                                                                                    |

| <ul> <li>D. Under the appropriate<br/>Job Requisition title, click<br/>"View" below the Form<br/>heading. This opens a<br/>new window, allowing<br/>access to view and/or<br/>print or download the<br/>Applicant's application<br/>form.</li> </ul> |    |                                                                                                    | ti 497035 - Pa<br>Date submitted<br>Sep 13, 2021<br>Resume / CV<br>View | art-Time Facult<br>App<br>Car<br>Vie                                    | y Pool-MS in<br>illed via<br>eers website<br>n<br>w D                                                                             | Instructional Des<br>Status et<br>Applicat<br>Close<br>Wilma Flint     | sign Program<br>hanged Sep 13, 2021<br>ht Pool | Offer<br>No offer | ication 💥 Close wind | <ul> <li>wok</li> </ul> |     |
|----------------------------------------------------------------------------------------------------|----|----------------------------------------------------------------------------------------------------|-------------------------------------------------------------------------|-------------------------------------------------------------------------|----------------------------------------------------------------------------------------------------|------------------------------------------------------------------------|------------------------------------------------|-------------------|----------------------|-------------------------|-----|
| *                                                                                                    |    |                                                                                                    |                                                                         | Applicant addres<br>Applicant phone<br>Applicant e-mail<br>Application: | <ul> <li>ss: 999 Bedrock<br/>Bedrock, Ca<br/>90812, Unite</li> <li>808-323-990</li> <li>fl.hrditest+8<br/>Part-Time Fa</li> </ul> | c Way<br>lifornia<br>ed States<br>)0<br>90@gmail.cor<br>aculty Pool-M! | m<br>S in Instructional D                      | esign Program     |                      |                         |     |
|                                                                                                    | E. | There is another option to review an individual                                                                                                    | )                                                                       | Undisclosed?                                                            | Employee                                                                                                    | Source                                                                 | Sub-source                                     | Flags -           |                      | E                       |     |
|                                                                                                    |    | applicant's information                                                                                                    |                                                                         | False                                                                   |                                                                                                    | Internet                                                               | t Website                                      |                   | <b>, , ,</b>         | View applicat           | ion |
|                                                                                                    |    | from the Manage                                                                                                    |                                                                         | False                                                                   |                                                                                                    | Internet                                                               | t Website                                      |                   | <b>, ,</b>           | View applicat           | ion |
| *                                                                                                    |    | Applications page. Scroll<br>to the right and use the<br>icons for quick access.<br>From left to right, click<br>the first icon to View<br>Resume, the second to<br>Download Resume, and<br>the third to View Answers<br>to the application form.<br>Clicking "View<br>Application" opens the<br>Applicant Profile. |                                                                         |                                                                         |                                                                                                    |                                                                        |                                                |                   |                      |                         |     |

| F. Department Chairs have<br>an option to review<br>multiple applicants' |                                                                                                    | Part-Time Faculty Pool-MS in Instructional Design Program (497035)     Search Results                   |                       |                        |            |            |  |  |
|--------------------------------------------------------------------------|----------------------------------------------------------------------------------------------------|----------------------------------------------------------------------------------------------------|-----------------------|------------------------|------------|------------|--|--|
|                                                                          | application forms and                                                                                                    | Select 👻 Submitted                                                                                      | Status                | Applicant No Pref Name | First name | Last name  |  |  |
|                                                                          | resume/CV's at once.                                                                                                    | ep 14, 2021                                                                                             | Applicant Pool        | 4092                   | Barney     | Rubble     |  |  |
|                                                                          | Navigate to the Manage                                                                                                    | 🛛 🔲 Sep 13, 2021                                                                                        | Applicant Pool        | 4082                   | Wilma      | Flintstone |  |  |
|                                                                          | click the checkboxes next<br>to the applicants you<br>would like to review.                                                                                                    | F                                                                                                    |                       |                        |            |            |  |  |
| *                                                                        | NOTE: If too many<br>applicants are checked, it<br>might generate a file that<br>is too large for CHRS<br>Recruiting to process.<br>Reviewing about 20<br>applicants at a time<br>typically works best.<br>Ultimately, whether or<br>not the document is<br>successfully generated<br>will depend on how many<br>Applicant Documents<br>(resumes/CV's, cover<br>letters, diversity<br>statements, etc.) are<br>included. |                                                                                                    |                       |                        |            |            |  |  |
| G                                                                        | <ul> <li>Use the dropdown menu<br/>to select "Bulk compile<br/>and send"</li> </ul>                                                                                                    | Select a bulk action<br>Select a bulk action<br>Bulk compile and sen<br>Bulk move<br>Bulk task/reminder | y Pool-MS in Instruct | ional Design Prog      | ram (497   | 7035)      |  |  |
|                                                                          |                                                                                                    | Search Results                                                                                          |                       |                        |            |            |  |  |
|                                                                          |                                                                                                    | Select 🗸 Submitted                                                                                      | Status                | Applicant No Pref Name | First name | Last name  |  |  |
|                                                                          |                                                                                                    | 🛛 🗌 Sep 14, 2021                                                                                        | Applicant Pool        | 4092                   | Barney     | Rubble     |  |  |
| *                                                                        |                                                                                                    | 🖉 🔲 Sep 13, 2021                                                                                        | Applicant Pool        | 4082                   | Wilma      | Flintstone |  |  |

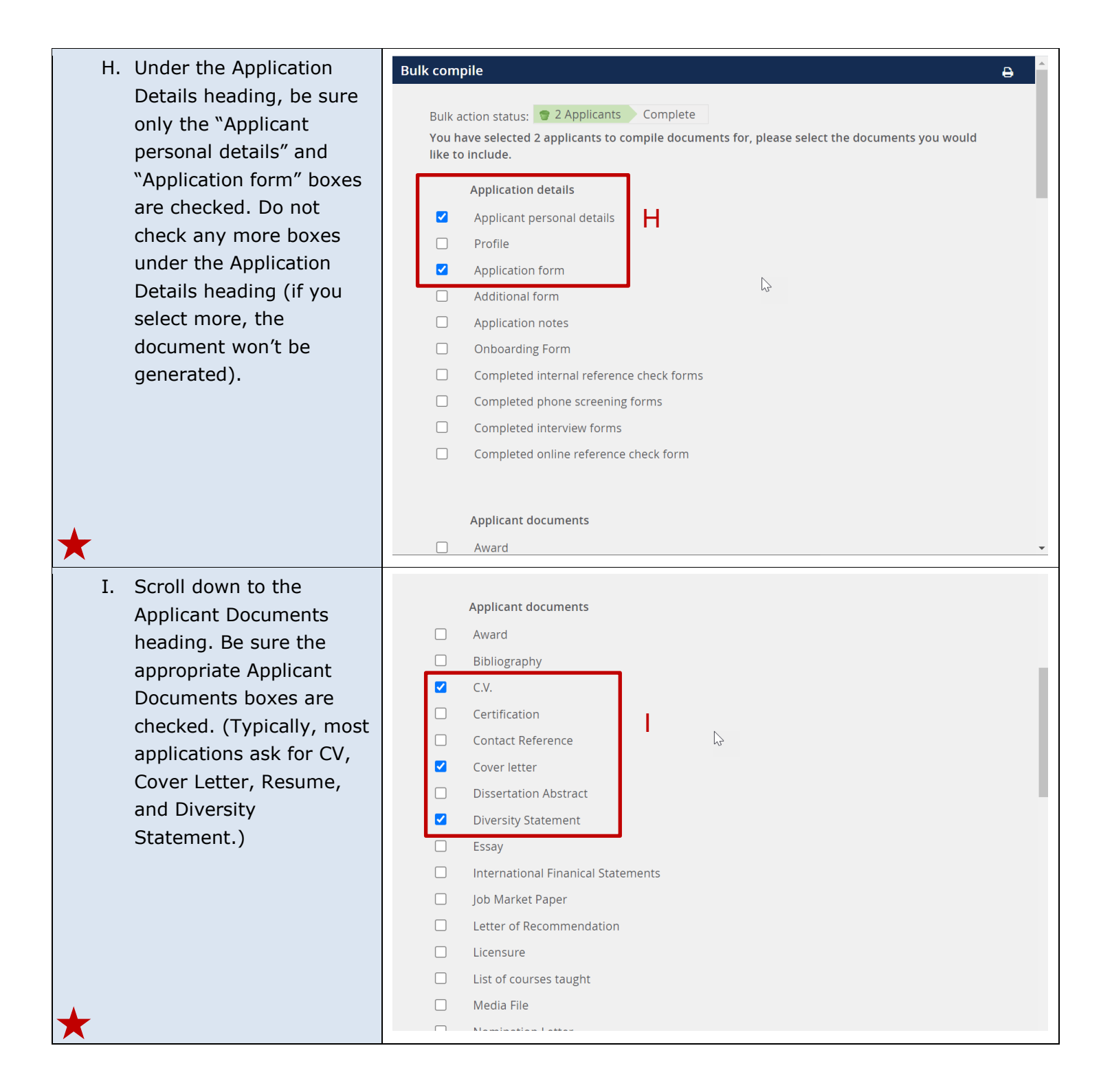

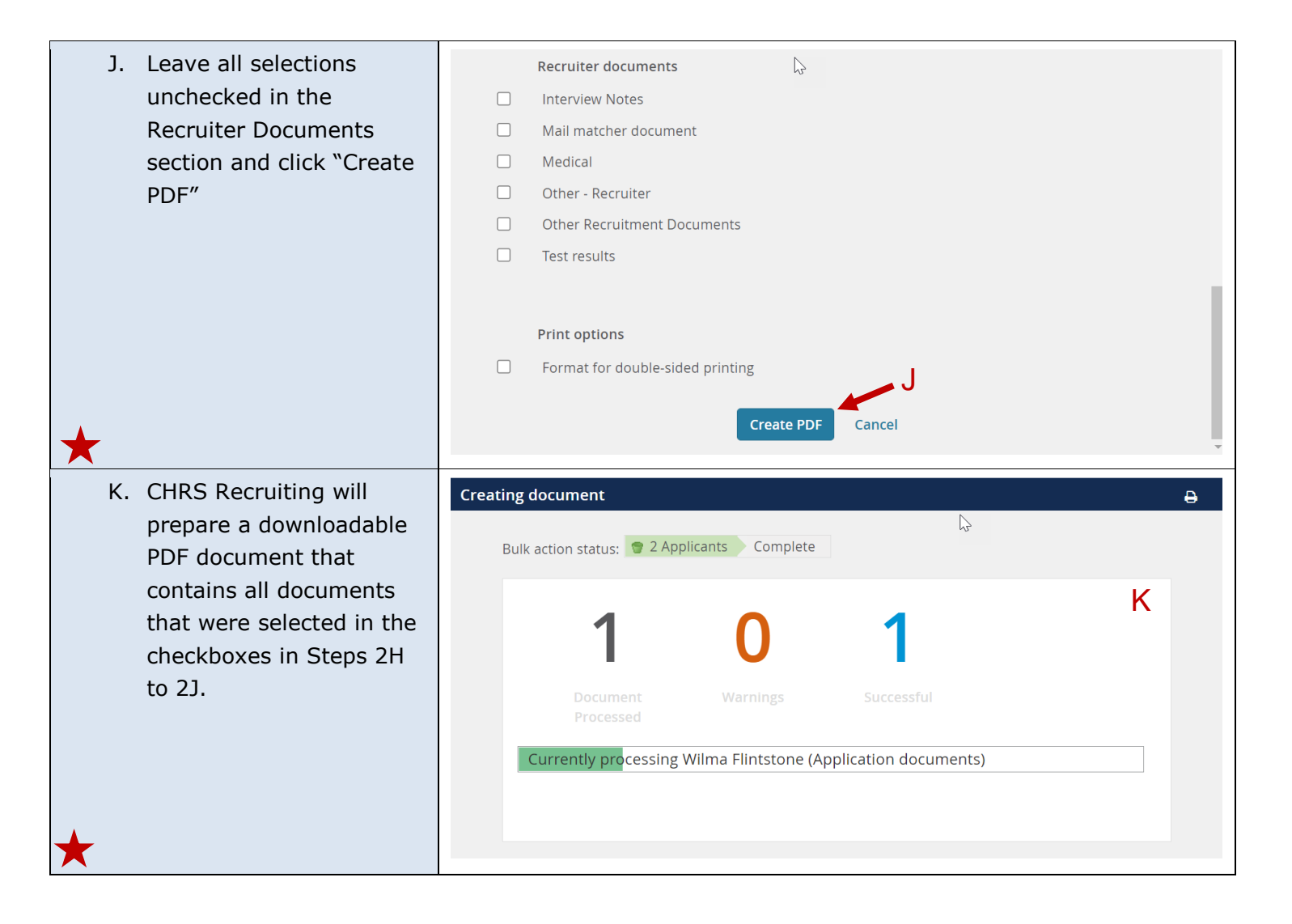

|          | 1  | When the document is                                                                                          | Download or send document                                                                                                    | A |
|----------|----|----------------------------------------------------------------------------------------------------|----------------------------------------------------------------------------------------------------|---|
|          | с. | ready you are given the                                                                                       |                                                                                                    |   |
|          |    | option to download the                                                                                        | Bulk action status: 👕 2 Applicants Complete                                                                                                    |   |
|          |    | document or send it to a<br>user by typing their                                                              | <ul> <li>To download the document, right click on the link below and select 'Save Target As'.<br/>Note: To send the document it is not necessary to download the document below.<br/>The document will be sent as an attachment with the communication below.</li> </ul> |   |
|          |    | email in to the User field<br>(or using the Magnifying<br>Glass icon to locate the<br>appropriate user), then | Your document is ready to download:<br>Download document (306 kb)                                                                                                    |   |
|          |    | scrolling down and                                                                                            | Send document: ♀ Yes ● No                                                                                                    |   |
|          |    | button. Please note, If                                                                                       | User: Cynthia Linh Q 🥭                                                                                                    |   |
|          |    | the document is 10MB or<br>larger, it may not be                                                              | Email address: fl.hrditest+1002@gmail.com                                                                                                    |   |
|          |    | received if sent via email                                                                                    | Other e-mail:                                                                                                    |   |
|          |    | because the file is too                                                                                       | From:* danimartin@fullerton.edu                                                                                                    |   |
|          |    | large.                                                                                                    | Subject:* Part-Time Faculty Pool-MS in Instructional Design Program                                                                                                    |   |
|          |    | NOTE: The PDF only                                                                                            | Applicant C mail Dadust                                                                                                    | * |
|          |    | contains files the                                                                                            |                                                                                                    |   |
|          |    | applicant has uploaded.                                                                                       |                                                                                                    |   |
|          |    | For example, if an                                                                                            |                                                                                                    |   |
|          |    | applicant did not upload                                                                                      |                                                                                                    |   |
|          |    | a cover letter when                                                                                           |                                                                                                    |   |
|          |    | applying to the position,                                                                                     |                                                                                                    |   |
|          |    | then that applicant's                                                                                         |                                                                                                    |   |
|          |    | cover letter would not be                                                                                     |                                                                                                    |   |
|          |    | included in the                                                                                               |                                                                                                    |   |
| $\star$  |    | document.                                                                                                    |                                                                                                    |   |
| <u> </u> | Μ. | Open the document. The first page will look similar                                                           | PageUp People Applicant Bulk Compile                                                                                                    | Μ |
|          |    | to the example at right.                                                                                      | Date created: 15 Sep 2021, 1:42 pm - Pacific Standard Time                                                                                                    |   |
|          |    | Scroll down to review the                                                                                     | The following document types are provided for each applicant (where available):<br>C.V., Cover letter, Diversity Statement, Resume                                                                                                    |   |
|          |    | application forms and                                                                                         | The following applicants are included in this document:<br>Wilma Flintstone<br>Barney Rubble*                                                                                                    |   |
|          |    | other applicant                                                                                               | Job Details:                                                                                                    |   |
|          |    | documents.                                                                                                    | Requisition Number: 497035<br>CSU Working Title: Part-Time Faculty Pool-MS in Instructional Design Program<br>Campus: Fullerton<br>Division: VP, Academic Affairs                                                                                                    |   |
|          |    |                                                                                                    | Number of Applicants: 2                                                                                                    |   |
| *        |    |                                                                                                    | * Applicant has no documents.                                                                                                    |   |

| 3. Changing an applicant's<br>Application Status (if<br>needed)                                                                                                    | Part-Time Faculty Pool-MS in     Search Results                                                                                                 | Instructional Design Program (497035)                                                                                    |
|----------------------------------------------------------------------------------------------------|----------------------------------------------------------------------------------------------------|----------------------------------------------------------------------------------------------------|
| move the applicant into 2                                                                                                    | Select 🗸 Submitted Status                                                                                                    | Applicant No Pref Name First name Last name                                                                              |
| application statuses from the                                                                                                    | Sep 14, 2021 Applicant Pool                                                                                                    | 4092 • Barney Rubble                                                                                                    |
| Manage Applications page.                                                                                                    | Sep 13, 2021 Applicant Pool                                                                                                    | 4082 • Wilma Flintstone                                                                                                  |
| <ul> <li>There are two ways to<br/>move applicants into new<br/>application statuses:</li> <li>To move individual applicants<br/>one at a time, follow Steps<br/>3A through 3D.</li> <li>To move multiple applicants<br/>at once, follow Steps 3E</li> <li>through 3I.</li> </ul> |                                                                                                    |                                                                                                    |
| A. To move an individual<br>applicant's status, click<br>their application status<br>on the Manage<br>Applications page                                                                                                    | Part-Time Faculty Pool-MS in      Search Results      Select Submitted Status      Sep 14, 2021 Applicant Pool      Sep 13, 2021 Applicant Pool | Instructional Design Program (497035)         Applicant No       Pref Name       First name       Last name         4092 |

| B. Choose either "Qualified                                                                                                    | Change application status                                                                                                    |
|----------------------------------------------------------------------------------------------------|----------------------------------------------------------------------------------------------------|
| Qualified" and then click<br>the "Next" button. The<br>status "Qualified<br>Applicant" can be used to<br>bookmark eligible<br>candidates for future<br>consideration, whereas<br>"Not Qualified" is used<br>for applicants who should<br>no longer be considered.<br>In these instructions, we<br>will move forward with<br>the status "Qualified<br>Applicant." | Applicant Pool<br>Qualified Applicant<br>Werkal Offer Accepted - Request Background Check<br>Verkal Offer Accepted - Ne Background Check Required<br>Werkal Offer Extended<br>Hand Accurate Background Check Initiated<br>Hand Accurate Background Check Pending Data Entry and/or Accurate Processing<br>Hand Accurate Background Check Results Available<br>Hand Accurate Background Check Completed<br>Offer Accepted (SYS)<br>Offer Accepted, Form Complete - Onboarding (SYS)<br>Not Qualified                                                                                            |
| C. Click the "Move Now"<br>button to update the<br>Application Status                                                                                                    | Confirm status change       Image: Status change         You are about to move Wilma Flintstone to a different status:         Errom status: Applicant Pool         To status: Qualified Applicant         Communication template: No template         E-mail: Applicant: • Yes • No         • No SMS will be sent to the applicant as they do not wish to receive them.         Additional users from Job: • Yes • No         Status       Date         • New application         13 Sep 2021       9:04 am         Pine manager review 1       Sep 14, 2021         Interview 1       Image: |
| *                                                                                                    | Cancel                                                                                                    |

| * | D. | Changes to the<br>applicant's application<br>status will be reflected on<br>the Manage Applications<br>page.                                                                                                    | Part-Time Facult      Search Results      Select Submitted Stat      Sep 14, 2021 App      Sep 13, 2021 Qua                                                                                                    | y Pool-MS in Instruct                                                                                                    | ional Design Prog<br>Applicant No Pref Nam<br>4092<br>4082 | gram (49<br>e First name<br>Barney<br>Wilma | 7035)<br>Last name<br>Rubble<br>Flintstone      | e Ranking                          |
|---|----|----------------------------------------------------------------------------------------------------|----------------------------------------------------------------------------------------------------|----------------------------------------------------------------------------------------------------|------------------------------------------------------------|---------------------------------------------|-------------------------------------------------|------------------------------------|
| * | E. | To move multiple<br>applicants' status, use<br>the checkboxes. Select<br>checkboxes next to each<br>applicant you want to<br>disposition.                                                                                                    | Select a bulk action                                                                                                    | r <b>Pool-MS in Instructio</b><br>nt Pool<br>nt Pool                                                                                               | nal Design Progra<br>Applicar<br>4092<br>4082              | am (4970)                                   | 35)<br>First name<br>• Barney<br>• Wilma        | Last nam I<br>Rubble<br>Flintstone |
| * | F. | Use the dropdown menu<br>to select "Bulk move"                                                                                                    | Select a bulk action<br>Select a bulk action<br>Bulk compile and send<br>Bulk task/reminder<br>Search Results<br>Select Submitte Status<br>Select Submitte Status<br>Select Submitte Status<br>Select Submitte Status | F<br>Pool-MS in Instructio                                                                                                    | nal Design Progra<br>Applicar<br>4092<br>4082              | <b>am (4970</b> )<br>nt N Pref Nam          | <b>35)</b><br>First name<br>• Barney<br>• Wilma | Last nam<br>Rubble<br>Flintstone   |
|   | G. | Use the dropdown menu<br>to select either "Qualified<br>Applicant" or "Not<br>Qualified" application<br>status and then click the<br>"Next" button. The status<br>"Qualified Applicant" can<br>be used to bookmark<br>eligible candidates for<br>future consideration,<br>whereas "Not Qualified"<br>is used for applicants<br>who should no longer be<br>considered. In these<br>instructions, we will<br>move forward with the<br>"Qualified Applicant"<br>status. | Bulk move                                                                                                    | Bulk action status: 2 Applicant<br>You have requested to move 2 ap<br>Select a status to move these appli<br>Application status: Qualified Ap<br>G | Complete plicants. cants to: plicant  Next> Cancel         |                                             |                                                 |                                    |

| Н. 5          | Scroll down and click the<br>`Move Now" button | Bulk move                         | Bulk action status: 2 Applica<br>You have requested to move 2 a<br>You now have the opportunity to<br>Communication template: - N<br>E-mail: Applicants: • Yes • O<br>• None of these people have o<br>Additional users from Job: • Ye | nts Complete<br>applicants to the status "Qualified A<br>o notify these people::<br>No template<br>No<br>spited to receive SMS messages, so the<br>as O No | pplicant".<br>y cannot be notified | via SMS.                    |
|---------------|------------------------------------------------|-----------------------------------|----------------------------------------------------------------------------------------------------|----------------------------------------------------------------------------------------------------|------------------------------------|-----------------------------|
|               |                                                |                                   | Status                                                                                                    | Date                                                                                                    | Time                               | Applicants affected         |
|               |                                                |                                   | New application                                                                                                    |                                                                                                    | 🛕 0 of 2                           |                             |
|               |                                                |                                   | Line manager review 1                                                                                                    |                                                                                                    | ▲ 0 of 2                           |                             |
|               |                                                |                                   | □ Interview 1                                                                                                    |                                                                                                    |                                    | All                         |
|               |                                                |                                   | □ Interview 2                                                                                                    |                                                                                                    |                                    | All                         |
|               |                                                |                                   | □ Interview 3                                                                                                    |                                                                                                    |                                    | All                         |
|               |                                                |                                   | □ Offer accepted                                                                                                    |                                                                                                    |                                    | All                         |
|               |                                                |                                   | Offer declined                                                                                                    |                                                                                                    |                                    | All                         |
|               |                                                |                                   | □ Offer made                                                                                                    |                                                                                                    |                                    | All                         |
|               |                                                |                                   | Show all                                                                                                    |                                                                                                    |                                    |                             |
|               |                                                |                                   | Note                                                                                                    |                                                                                                    |                                    |                             |
|               |                                                |                                   | The following will be added to                                                                                                    | the applicant notes for administrators                                                                                                    | s to view:                         |                             |
|               |                                                |                                   | Н                                                                                                    | Move now Cance                                                                                                    | 4                                  |                             |
| *             |                                                |                                   |                                                                                                    |                                                                                                    |                                    |                             |
|               |                                                |                                   |                                                                                                    |                                                                                                    |                                    |                             |
| I. (          | Changes to the application                     |                                   | e                                                                                                    | You have just moved 2 app                                                                                                    | plicants to the sta                | atus 'Qualified Applicant'. |
| 5             | statuses will be reflected                     | <ol> <li>Part-Time Fac</li> </ol> | ulty Pool-MS in Inst                                                                                                    | ructional Design Prog                                                                                                    | ram (49703                         | 5)                          |
| on the Manage | on the Manage                                  | Search Results                    |                                                                                                    |                                                                                                    |                                    |                             |
| I             | applications page.                             | Select 👻 Submitte St              | tatus                                                                                                    | Appli                                                                                                    | cant N Pref Nam Fi                 | irst name Last name Rankin  |
|               |                                                | 🗌 🔲 🔲 Sep 14, 2021 🛛              | ualified Applicant                                                                                                    | 4092                                                                                                    | •                                  | Barney Rubble               |
|               |                                                | 🗆 🗖 🗖 Sep 13, 2021 Q              | ualified Applicant                                                                                                    | 4082                                                                                                    | •                                  | ) Wilma Flintstone          |
| +             |                                                |                                   |                                                                                                    |                                                                                                    |                                    |                             |
|               |                                                |                                   |                                                                                                    |                                                                                                    |                                    |                             |

| 4. After the Dept. Chair<br>selects a Final Candidate<br>and they accept the verbal<br>offer, the Chair notifies<br>the Department<br>Coordinator                                                                               | No screenshot – Dept. Chair notifies Dept. Coordinator outside<br>CHRS Recruiting. |
|----------------------------------------------------------------------------------------------------|------------------------------------------------------------------------------------|
| <ul> <li>This will happen OUTSIDE<br/>the CHRS Recruiting system.<br/>The Dept. Coordinator should<br/>be provided with the<br/>following information:</li> <li>Final Candidate Name</li> <li>Job Requisition Number</li> </ul> |                                                                                    |
| The Dept. Coordinator will<br>now continue the recruitment<br>process for Final Candidate<br>Wilma Flintstone.                                                                                                    |                                                                                    |

### Dept. Coordinator Moves Final Candidate Forward & Requests Background Check (if applicable)

The Department Coordinator is notified by the Department Chair that the Final Candidate has been accepted the verbal offer. It is time for the Department Coordinator to move the Final Candidate forward in the recruitment process. This is done by moving the Final Candidate to the next appropriate application status, which is determined on whether or not a background check is required.

<u>If the position requires a background check</u>, the Department Coordinator should follow Steps 5A to 6E.

<u>If the position does not require a background check</u>, the Department Coordinator should follow Steps 5A to 5C, then Steps 6F to 6J.

| <ul> <li>5. Navigate to the Job<br/>Requisition: the<br/>Department Coordinator will<br/>locate the Job Requisition<br/>that is used for the applicant<br/>pool</li> <li>A. Log in to CHRS Recruiting<br/>and locate the Jobs tile on<br/>your dashboard. Click the<br/>number where it says<br/>"Jobs Open"</li> </ul> | Jobs<br>2 Jobs open<br>New Job                                                                                                    |
|----------------------------------------------------------------------------------------------------|----------------------------------------------------------------------------------------------------|
| <ul> <li>B. Locate the corresponding<br/>Job Requisition number,<br/>scroll to the right and<br/>click "View" to open the<br/>Job Requisition</li> </ul>                                                                                                    | My jobs     B       Visibility     Status       All jobs     My jobs     All     CurrenCurrrent     Non-current       2 search results       Job number     Title     Anticipated Hiring Range     College/Program     Date added 12     Status     Hiring Administrator     Reports to Supervisor Name     Team (Internal Leam)       497035     Part-Time<br>Faculty<br>Program     College of<br>Instructional<br>Design<br>Program     Sep 9, 2021     Pending<br>approval     Daniel Martin     Cynthia Linh     FL-MS Instr Design<br>& Tech - 10170     View |
| <ul> <li>C. Click "View Applications" to continue on to the next step and review the applicant pool, or scroll down and read through the Job Requisition to learn more about the position's description and posting details.</li> </ul>                                                                                 | (497035) Part-Time Faculty Pool-MS in Instructional Design Program       Itew applications         Position info       Notes       Documents         View Job Card User Guides       REQUISITION INFORMATION         Internal Team:       FL-MS Instr Design & Tech - 10170         Recruitment Process:*       FL - Part-Time Faculty & Academic Student Employees         Application Form:       FL-PT Faculty & Unit 11 Application Form         Job Code/Employee Classification:*       Lecturer AY                                                           |

| 6. The Department            | Part-Time Faculty Pool-MS in Instruction | nal Design Program (497035)               |
|------------------------------|------------------------------------------|-------------------------------------------|
| Coordinator moves the        | Search Results                           |                                           |
| Final Candidate into the     | Select 💌 Submitte Status                 | Applicant N Pref Nam First name Last name |
| on whether the Final         | Sep 14, 2021 Qualified Applicant         | 4092 • Barney Rubble                      |
| Candidate requires a         | Sep 13, 2021 Qualified Applicant         | 4082 • Wilma Flintstone                   |
| background check or not.     |                                          |                                           |
| If you are unsure if a       |                                          |                                           |
| background check is needed,  |                                          |                                           |
| reference the advertisement  |                                          |                                           |
| text section of the Job      |                                          |                                           |
| Requisition. If a background |                                          |                                           |
| check is needed, it will be  |                                          |                                           |
| specified there.             |                                          |                                           |
|                              |                                          |                                           |
| If a background check is     |                                          |                                           |
| needed, follow Steps 6A to   |                                          |                                           |
| 6E.                          |                                          |                                           |
|                              |                                          |                                           |
| If a background check is not |                                          |                                           |
| required, follow Steps 6F to |                                          |                                           |
| 6].                          |                                          |                                           |
| Note: there are two ways     |                                          |                                           |
| to move applicants into      |                                          |                                           |
| new application statuses:    |                                          |                                           |
|                              |                                          |                                           |
| To move individual           |                                          |                                           |
| applicants one at a time,    |                                          |                                           |
| follow Steps 6A through 6C.  |                                          |                                           |
| To move multiple             |                                          |                                           |
| applicants at once,          |                                          |                                           |
| reference earlier Steps 3E   |                                          |                                           |
| through 3I, but be sure to   |                                          |                                           |
| move the Final Candidate to  |                                          |                                           |
| the appropriate background   |                                          |                                           |
|                              |                                          |                                           |
| If a Background Check is     | Part-Time Faculty Pool-MS in Instruction | nal Design Program (497035)               |
| Required:                    | Search Results                           |                                           |
|                              | Select Submitte Status                   | Applicant N Pref Nam First name Last name |
| A. Click the Final           | Sep 14, 2021 Qualified Applicant         | 4092 • Barney Rubble                      |
| Candidate's status on the    | Sep 13, 2021 Qualified Applicant         | 4082 • Wilma Flintstone                   |
|                              |                                          |                                           |
| 🗙 page                       |                                          |                                           |

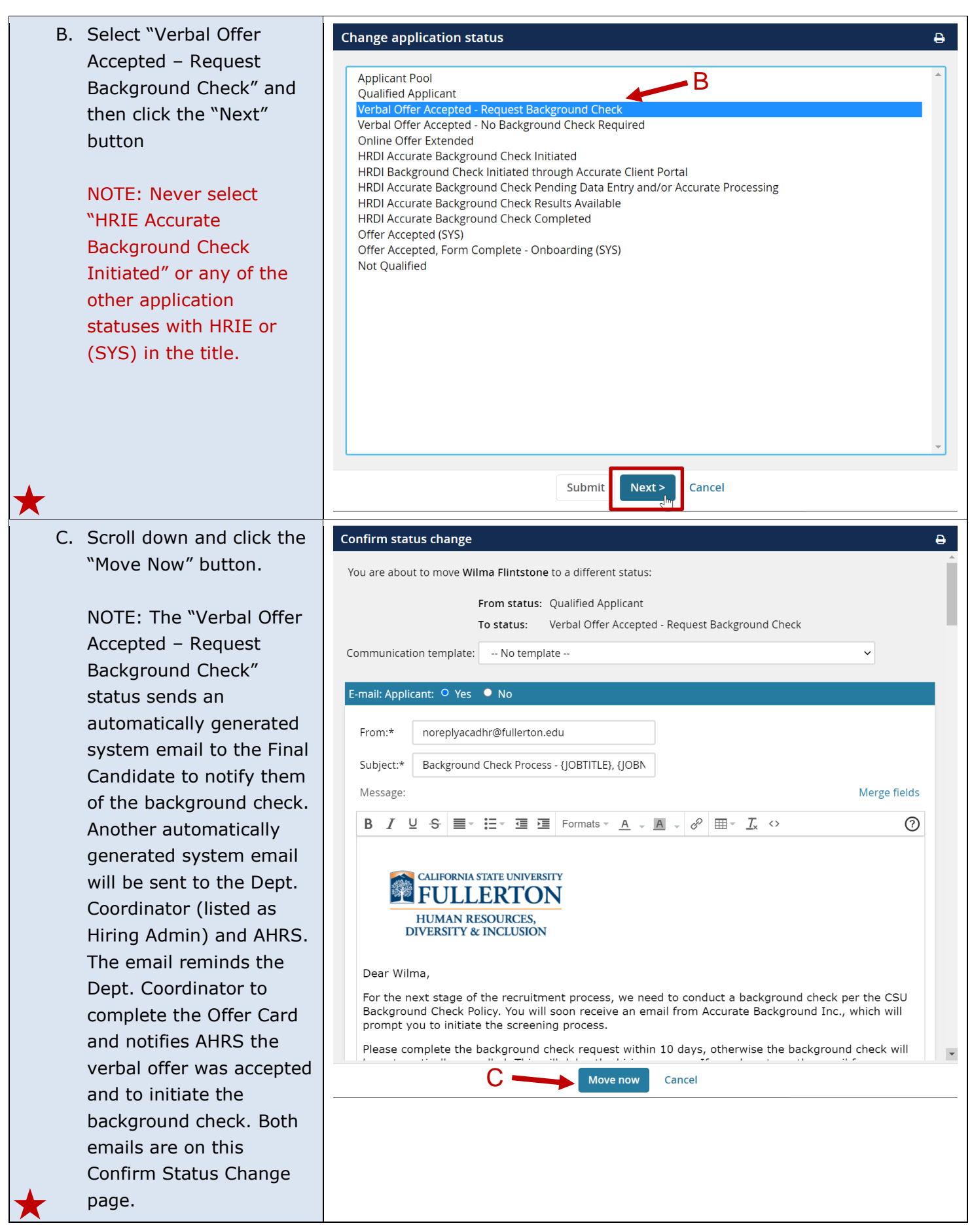

| D.               | Immediately after                                        | Offer det                                     | ails                                                                                                    |                                                                                      |                                                                                              |                                                          | ₽           |
|------------------|----------------------------------------------------------|-----------------------------------------------|----------------------------------------------------------------------------------------------------|--------------------------------------------------------------------------------------|----------------------------------------------------------------------------------------------|----------------------------------------------------------|-------------|
| moving the Final |                                                          | Wilma Flintstone                              |                                                                                                    |                                                                                      |                                                                                              |                                                          |             |
|                  |                                                          | Perso                                         | nal details                                                                                                    |                                                                                      |                                                                                              |                                                          |             |
|                  | Background Check," the<br>Offer Card will open.          | Address<br>E-mail:                            | : 999 Bedrock Way<br>Bedrock, California<br>90812, United States<br>fl.hrditest+890@gmail.com                                      | Phone                                                                                | e: 808-323-9900<br>℃                                                                         | 5                                                        |             |
|                  |                                                          | 🔁 View p                                      | profile                                                                                                    |                                                                                      |                                                                                              |                                                          |             |
|                  | 26 and the Offer Card<br>guide to complete the<br>Offer. | Current G For as <u>Aid</u>                   | nt or previous employee details<br>sistance completing this section                                                                | ı, please review the instru                                                          | uctions: <u>Employee Profile</u>                                                             | Link Instructions                                        | Job         |
|                  | Dept. Coordinators can complete the Offer Card           | Once the<br>users. In<br>Administ<br>PeopleSo | e selection is made and the Offer<br>the event of an incorrect selection<br>trator to submit a "High Impact" J<br>oft environment. | card is "Saved/Submitted"<br>on, do not move forward p<br>IRA ticket, which includes | ', the selection <b>cannot be</b> e<br>lease contact your Campu:<br>the correct Employee num | edited by system<br>s Configuration<br>ber from your car | npus'       |
|                  | right away or click the<br>"Cancel" button to close      | Select cu<br>active<br>employe                | urrent<br>ee                                                                                                    |                                                                                      |                                                                                              |                                                          | •           |
| *                | the Offer Card at a later time.                          | pageuppeop                                    | Le.com//9db85478-9255-441a-9f                                                                                                    |                                                                                      | Cancel                                                                                       |                                                          |             |
| E.               | The Final Candidate's updated status will be             | <b>③ Part-Ti</b>                              | me Faculty Pool-MS in Ins                                                                                                    | structional Design P                                                                 | rogram (497035)                                                                              |                                                          |             |
|                  | shown on the Manage                                      | 🔽 All 🔻 S                                     | ubmitted Status                                                                                                    | E                                                                                    | Applicant No P                                                                               | ref Name First nam                                       | e Last name |
|                  | Applications page.                                       | Sep                                           | 13, 2021 Verbal Offer Accepted - Req                                                                                               | uest Background Check                                                                | 4082                                                                                         | Wilma                                                    | Flintstone  |
| *                |                                                          | Sep                                           | 14, 2021 Qualified Applicant                                                                                                    |                                                                                      | 4092                                                                                         | Barney                                                   | Rubble      |
| If a Ba<br>Requi | ackground Check is Not<br>red:                           | <b>O Part</b> -Search                         | Time Faculty Pool-MS<br>Results                                                                                                    | in Instructional <b>E</b>                                                            | )esign Program (4                                                                            | 97035)                                                   |             |
| F                | Click the Final                                          | Select                                        | Submitte Status                                                                                                    | F                                                                                    | Applicant N Pref                                                                             | Nam First name                                           | Last name   |
| 1.               | Candidate's status on the                                |                                               | Sep 14, 2021 Qualified Applicant                                                                                                   |                                                                                      | 4092                                                                                         | <ul> <li>Barney</li> </ul>                               | Rubble      |
|                  | Manage Applications                                      |                                               | Sep 13, 2021 Qualified Applicant                                                                                                   |                                                                                      | 4082                                                                                         | Wilma                                                    | Flintstone  |
| $\mathbf{X}$     | page.                                                    |                                               |                                                                                                    |                                                                                      |                                                                                              |                                                          |             |

| G. Select "Verbal Offer<br>Accepted – No<br>Background Check<br>Required" and then click<br>the "Next" button                                                                                                    | Change application status         Applicant Pool         Qualified Applicant         Verbal Offer Accepted - Request Background Check         Verbal Offer Accepted - No Background Check Required         Online Offer Extended         HRDI Accurate Background Check Initiated         HRDI Accurate Background Check Results Available         HRDI Accurate Background Check Completed         Offer Accepted (SYS)         Offer Accepted, Form Complete - Onboarding (SYS)         Not Qualified | ortal<br>or Accurate Processing                        |
|----------------------------------------------------------------------------------------------------|----------------------------------------------------------------------------------------------------|--------------------------------------------------------|
| *                                                                                                    | Submit Next >                                                                                                    | Cancel                                                 |
| <ul><li>H. Scroll down and click the<br/>"Move Now" button.</li></ul>                                                                                                    | Confirm status change<br>You are about to move Wilma Flintstone to a different status:                                                                                                    | Ð                                                      |
| NOTE: The "Verbal Offer<br>Accepted – No<br>Background Check<br>Required" status sends<br>an automatically                                                                                                    | From status: Verbal Offer Accepted - Re<br>To status: Verbal Offer Accepted - No<br>Communication template: No template<br>E-mail: Applicant: • Yes • No                                                                                                    | equest Background Check<br>o Background Check Required |
| generated system email<br>to the Department<br>Coordinator (listed as<br>Hiring Admin) and AHRS.<br>The email reminds the<br>Dept. Coordinator to<br>complete the Offer Card<br>and notifies AHRS the<br>verbal offer was<br>accepted. This email can<br>be found on this Confirm | <ul> <li>O SMS will be sent to the applicant as they do not wish to reach Additional users from Job: ○ Yes ● No</li> <li>Additional users from Job</li> <li>Department Admin</li> <li>HR Representative</li> <li>Representative</li> <li>Search Committee Chair</li> <li>Search Committee Chair</li> <li>Search Committee Chair</li> <li>Search Committee Chair</li> <li>Search Committee Chair</li> <li>Search Committee Chair</li> <li>Move now</li> </ul>                                            | ceive them.                                            |
| Status Change page.                                                                                                    |                                                                                                    |                                                        |

|                                                                                    | I.                   | Immediately after                                                                                | Offer details                                                                                                    | Ð                                                                                                    |    |
|------------------------------------------------------------------------------------|----------------------|--------------------------------------------------------------------------------------------------|----------------------------------------------------------------------------------------------------|----------------------------------------------------------------------------------------------------|----|
| moving the Final                                                                   |                      | moving the Final                                                                                 | Wilma Flintstone                                                                                                    | 1                                                                                                    |    |
|                                                                                    | Candidate to "Verbai |                                                                                                  | Personal details                                                                                                    |                                                                                                    |    |
| Offer Accepted – No<br>Background Check<br>Required," the Offer Card<br>will open. |                      | Background Check<br>Required," the Offer Card<br>will open.                                      | Address:     999 Bedrock Way     Phone:     808-323-9       Bedrock, California     90812, United States       E-mail:     fl.hrditest+890@gmail.com       > View profile                                                                                                    | 900                                                                                                    |    |
|                                                                                    |                      |                                                                                                  |                                                                                                    |                                                                                                    |    |
|                                                                                    |                      | Please refer to page                                                                             | Current or previous employee details                                                                                                    |                                                                                                    |    |
|                                                                                    |                      | 26 and the Offer Card<br>guide to complete the<br>Offer.                                         | <ul> <li>For assistance completing this section, please review the instructions: Emp<br/>Aid</li> <li>PLEASE NOTE:</li> <li>Once the selection is made and the Offer card is "Saved/Submitted", the selection<br/>users. In the event of an incorrect selection, do not move forward please contact<br/>Administrator to submit a "High Impact" JIRA ticket, which includes the correct E<br/>PeopleSoft environment.</li> </ul> | loyee Profile Link Instructions Job<br>In cannot be edited by system<br>t your Campus Configuration<br>mployee number from your campus' |    |
|                                                                                    |                      | You can complete the<br>Offer Card right away or<br>click the "Cancel" button                    | Select current<br>active<br>employee<br>only:                                                                                                    |                                                                                                    | Ŧ  |
| *                                                                                  | -                    | to close it. Step 6K to 6L<br>will show how you can<br>access the Offer Card at<br>a later time. | pageuppeople.com//9db85478-9255-441a-9f                                                                                                    |                                                                                                    |    |
|                                                                                    | J.                   | The Final Candidate's                                                                            | Part-Time Faculty Pool-MS in Instructional Design Program (4                                                                                                    | 97035)                                                                                                    |    |
|                                                                                    |                      | updated status will be                                                                           | Search Results                                                                                                    |                                                                                                    |    |
|                                                                                    |                      | shown on the Manage                                                                              | Submitted Status                                                                                                    | Applicant No Pref Name First name Last nam                                                                                              | ıe |
|                                                                                    |                      | Applications page                                                                                | Sep 13, 2021 Verbal Offer Accepted - No Background Check Required                                                                                                    | 4082 • Wilma Flintstone                                                                                                    | 9  |
| *                                                                                  |                      |                                                                                                  | Sep 14, 2021 Qualified Applicant                                                                                                    | 4092 • Barney Rubble                                                                                                    |    |
| ~                                                                                  | К.                   | To access the Offer Card<br>at a later time, click the                                           | Part-Time Faculty Pool-MS in Instructional Design Program (4 Search Results                                                                                                    | 97035)<br>K                                                                                                    |    |
|                                                                                    |                      | on the Manage                                                                                    | Submitted Status                                                                                                    | Applicant No Pref Name First name Last nam                                                                                              | le |
|                                                                                    |                      |                                                                                                  | Sep 13, 2021     Verbal Offer Accepted - No Background Check Required                                                                                                    | 4082 • Wilma Flintstone                                                                                                    | 9  |
| *                                                                                  |                      | open their Applicant<br>Profile.                                                                 | Sep 14, 2021 Qualified Applicant                                                                                                    | 4092 • Barney Rubble                                                                                                    |    |

| L. Click "No Offer," under<br>the Offer heading. This   | Wilma Flints                                          | stone                                                          |                                                          |                   | Actions ~ |
|---------------------------------------------------------|-------------------------------------------------------|----------------------------------------------------------------|----------------------------------------------------------|-------------------|-----------|
| will open the Offer Card.<br>If you have only partially | Address                                               | 999 Bedrock Way<br>Bedrock, California<br>90812, United States | Phone                                                    | +1 808-323-9900   |           |
| completed the Offer Card                                | E-mall<br>e-Zines comms hold                          | fl.hrditest+890@gmail.com                                      | Original source                                          | Careers website   |           |
| In either case, click to open the Offer Card.           | Applications                                          | History Scheduled emails                                       | Resume / CV                                              | 1                 | L. L.     |
|                                                         | <b>()</b> 497035 - P                                  | art-Time Faculty Pool-MS in Inst                               | ructional Design Program                                 |                   | •••       |
|                                                         | Date submitted<br>Sep 13, 2021<br>Resume / CV<br>Vlew | Applied via<br>Careers website<br>Form<br>View                 | Status changed Sep 16, 2021<br>Verbal Offer Accepted - R | Offer<br>No offer |           |
|                                                         |                                                       |                                                                | Close                                                    | $\diamond$        |           |

## Department Coordinator Completes Offer Card to Initiate Offer

When the Department Coordinator moves the Final Candidate to Verbal Offer Accepted status, the Offer Card is automatically opened. The Offer Card plays a large part in processing the Final Candidate as a new hire.

<u>It is extremely important to fill out the Offer Card correctly</u>. If there are mistakes on the Offer Card, the Final Candidate will have problems being processed for hire and could encounter potential delays when onboarding. Please double-check your work on the Offer Card using the <u>Offer Card Guide</u> for Faculty and Academic Student Employees (Unit 3 and Unit 11), which is available on the CHRS Recruiting website.

#### 7. Dept. Coordinator **Completes the Offer Card FULLERTON** When the Department Coordinator moves the Final Candidate into either "Verbal **User's Guide - Offer Card** Offer Accepted – Request Background Check" or "Verbal Offer Accepted - No **Table of Contents** Background Check Required" statuses, the Offer Card is automatically opened. Offer Card..... Dept. Coordinators must follow the Offer Card Guide Employment Checks to complete the Offer. Offer Documents..... Use the Offer Card Guide for Faculty and Academic Click here to download the Offer Card Guide. Student Employees to complete the offer and submit it to Academic HR Services (AHRS) for review

and approval.

### After the Offer is Initiated

After the Offer Card is reviewed and approved, Academic HR Services (AHRS) will initiate the Offer to the Final Candidate using CHRS Recruiting. The Final Candidate will accept the Offer and may be required to complete a Base New Employee Data Form. Lastly, after the offer is accepted, the Dept. Chair will generate an appointment using the Temp Fac Mod and provide it to the Final Candidate.

# Dept. Chairs should advance to Steps 10C. Steps 8A to 10B and 10D and are for reference only, no action needs to be taken on the part of the Dept. Coordinator for those steps.

| Sends Offer to Final<br>Candidate         A. AHRS sends the Offer to<br>the Final Candidate by<br>moving them into the<br>"Online Offer Extended"<br>application status.         NOTE: This status triggers an<br>automatically generated<br>system email that is sent to<br>the Final Candidate, notifying<br>them to log in to the CHRS<br>Recruiting Applicant Portal to<br>accept their Offer. This is the<br>link to log in to the Applicant | 8. Academic HR Services                                                                                                    | Part-Time Faculty Pool-MS in Instructional Design Program (497035) |                                             |  |
|----------------------------------------------------------------------------------------------------|----------------------------------------------------------------------------------------------------|--------------------------------------------------------------------|---------------------------------------------|--|
| Candidate         A. AHRS sends the Offer to the Final Candidate by moving them into the "Online Offer Extended" application status.         NOTE: This status triggers an automatically generated system email that is sent to the Final Candidate, notifying them to log in to the CHRS Recruiting Applicant Portal to accept their Offer. This is the link to log in to the Applicant                                                          | Sends Offer to Final                                                                                                    | Search Results                                                     |                                             |  |
| <ul> <li>A. AHRS sends the Offer to the Final Candidate by moving them into the "Online Offer Extended" application status.</li> <li>NOTE: This status triggers an automatically generated system email that is sent to the Final Candidate, notifying them to log in to the CHRS Recruiting Applicant Portal to accept their Offer. This is the link to log in to the Applicant</li> </ul>                                                       | Candidate                                                                                                    | Submitted Status                                                   | Applicant No Pref Name First name Last name |  |
| <ul> <li>A. ARRS sends the Orier to the Final Candidate by moving them into the "Online Offer Extended" application status.</li> <li>NOTE: This status triggers an automatically generated system email that is sent to the Final Candidate, notifying them to log in to the CHRS Recruiting Applicant Portal to accept their Offer. This is the link to log in to the Applicant</li> </ul>                                                       | A AUDC conde the Offer to                                                                                                    | Sep 13, 2021 Online Offer Extended                                 | 4082 • Wilma Flintstone                     |  |
| Portal.                                                                                                    | <ul> <li>A. AHRS sends the Offer to<br/>the Final Candidate by<br/>moving them into the<br/>"Online Offer Extended"<br/>application status.</li> <li>NOTE: This status triggers an<br/>automatically generated<br/>system email that is sent to<br/>the Final Candidate, notifying<br/>them to log in to the CHRS<br/>Recruiting Applicant Portal to<br/>accept their Offer. <u>This is the<br/>link to log in to the Applicant</u><br/><u>Portal</u>.</li> </ul> | Sep 14, 2021 Qualified Applicant                                   | 4092 • Barney Rubble                        |  |

| <ul> <li>9. The Final Candidate logs<br/>in to the CHRS Recruiting<br/>Applicant Portal to review<br/>and accept the Offer</li> <li>A. The Final Candidate clicks<br/>"View Offer" to open the<br/>Offer.</li> <li>NOTE: Some candidates may<br/>have the option to access the<br/>Onboarding Portal at this<br/>point. They should accept the<br/>Offer and complete the Base<br/>New Employee Data Form (if<br/>applicable) prior to accessing<br/>the Onboarding Portal. (See<br/>Onboarding on page 33 for<br/>details.)</li> </ul> | Welcome Wilma       Home       Update profile       Update resumé       Account         Nou have been used on employment offer for your Part-Time Faculty Pool-MS in Instructional Design Program application.       Image: Complete application.         Just so we can get to know you better, we'd like for you to tell us more about yourself.       So that we can understand where you'd really make a difference, every little bit of information you add counts! And of course - you can always provide us your resume.         Incomplete applications       Image: Complete applications       Image: Complete applications       Image: Complete application       Image: Complete application                                                                                                    |
|----------------------------------------------------------------------------------------------------|----------------------------------------------------------------------------------------------------|
| <ul> <li>B. The Final Candidate clicks<br/>the Offer Letter to<br/>download and review it,<br/>then clicks the checkbox.</li> <li>NOTE: The Final<br/>Candidate can only click<br/>the "I Agree" button and<br/>accept the Offer after<br/>downloading and opening<br/>the Offer Letter (and any<br/>other offer documents).</li> </ul>                                                                                                    | Employment offer  Vou must read and agree to the terms of the offer before you can accept or decline the offer.  Congratulations, you have been made an employment offer for your Part-Time Faculty Pool-MS in Instructional Design Program application.  Rease review the following documents before accepting or declining your offer.  Core you have accepted your offer, it can be retrieved again from within the "view application" link of the job.  Coffer Letter  By clicking TAGREE', I acknowledge:  Coffer Letter  Determine this document, and that I am signing the document electronically. I agree that I am applying my electronic signature to this document, and that I consent to be legally bound by the terms of the doffer. No third party will be required to my manual signature on this document, and that I am signing the document electronically. I agree that the selectronic signature on the document, and that I consent to be legally bound by the terms of the doffer. No third party will be required to my manual signature on the document, and that I consent to be legally bound by the terms of the doffer. No third party will be required to my manual signature on the document, and that I consent to be legally bound by the terms of the doffer. No third party will be required to my manual signature on the document, and that I consent to be legally bound by the terms of the doffer. No third party will be required to my manual signature on the document, and that I consent to be legally bound by the terms of the doffer. No third party will be required to my manual signature on the document, and that I consent to be legally bound by the terms of the doffer. No third party will be required to my manual signature on the document, and that I consent to be legally equivalent. The facture is party will be required the other parts. |
| C. After reviewing the Offer<br>Letter and clicking the<br>checkbox, the Final<br>Candidate clicks "I Agree"<br>to accept the offer.                                                                                                    | Employment offer Vou must read and agree to the terms of the offer before you can accept or decline the offer. Congratulations, you have been made an employment offer for your Part-Time Faculty Pool-MS in Instructional Design Program application. Please review the following documents before accepting or declining your offer. Once you have accepted your offer, it can be retrieved again from within the "view application" link of the job. Offer Letter By clicking "I AGREE", I acknowledge: That I have read and agree to the terms of the Offer, including the Position Description. Furthermore, by clicking "I AGREE," I agree that I am applying my electronic signature to this document, and that I am signing the document I be time. I agree that this electronics is nature is legally equivalent to my manual signature on the document, and that I can such to be legally bound by the terms of the document. No thing party will be required to verify or validate in any way my electronic signature, and the lack of any such verification or validation will in no way affect the enforceability of my electronic signature. I AGREE I decline Back to home                                                                                                    |

| 10. After accepting the Offer, | e Offer, Ø Part-Time Faculty Pool-MS in Instructional Design Program (497035) |                                             |  |
|--------------------------------|-------------------------------------------------------------------------------|---------------------------------------------|--|
| items 10A to 10C happen        | Search Results                                                                |                                             |  |
| simultaneously:                | Submitted Status                                                              | Applicant No Pref Name First name Last name |  |
|                                | Sep 13, 2021 Offer Accepted (SYS)                                             | 4082 • Wilma Flintstone                     |  |
| A. The Final Candidate is      | Sep 14, 2021 Qualified Applicant                                              | 4092 • Barney Rubble                        |  |
| automatically moved to         |                                                                               |                                             |  |
| "Offer Accepted (SYS)"         |                                                                               |                                             |  |
| application status.            |                                                                               |                                             |  |
|                                |                                                                               |                                             |  |
| NOTE: This status will         |                                                                               |                                             |  |
| automatically generate an      |                                                                               |                                             |  |
| email to the Final Candidate   |                                                                               |                                             |  |
| that reminds them to log in to |                                                                               |                                             |  |
| CHRS Recruiting to check if    |                                                                               |                                             |  |
| they need to complete a Base   |                                                                               |                                             |  |
| New Employee Data Form.        |                                                                               |                                             |  |

B. Immediately after Sase New Employee Data Form\_V2020 Saved accepting the offer, the **Biographical Information** B Base New Employee Data Form will open for Final Were you an employee or a student at this campus previously? Candidates who need to Yes No complete it. (If the Final Do you have a Social Security Number? Candidate did need to Yes No sign a Base New Employee Data Form, it Date of Birth would have been specified on the Offer Card.) Final Candidates sometimes exit before this form opens (which is why an email reminder is sent in the previous step 10A). The Final Candidate should complete the Base New Employee Data Form prior to accessing the Onboarding Portal (see Onboarding on page 33 for details). NOTE: The Base New Employee Data Form is a systemwide form used to collect vital information to process the Final Candidate for hire. This Form must be signed by certain employees (new hires to the CSU, hires returning after a break in service, etc.). Reference the Offer Card Guide for

more details.

| C. The Dept. Coordinator<br>and AHRS received an<br>automatically generated<br>email from CHRS<br>Recruiting indicating the<br>offer was accepted. The<br>Dept. Coordinator should<br>now log in to the Temp<br>Fac Mod to generate the<br>official, formal offer.<br>NOTE: The Temp Fac Mod<br>is available outside of<br>CHRS Recruiting                                                                                                    | Part-Time Faculty Pool-MS in Instructional Design Progra<br>Search Results     Submitted Status     Sep 13, 2021 Offer Accepted (SYS)     Sep 14, 2021 Qualified Applicant                           | Applicant No Pref Name First name Last name<br>4082 • Wilma Flintstone<br>4092 • Barney Rubble |
|----------------------------------------------------------------------------------------------------|----------------------------------------------------------------------------------------------------|------------------------------------------------------------------------------------------------|
| <ul> <li>D. If the Final Candidate<br/>needs to complete the<br/>Base New Employee Data<br/>Form, the system<br/>automatically updates<br/>their status to "Offer<br/>Accepted, Form Complete<br/>– Onboarding (SYS)"<br/>when they finish the form.</li> <li>NOTE: This status will<br/>send an automatically<br/>generated system email<br/>to the Onboarding<br/>Delegates notifying them<br/>to check CHRS Recruiting<br/>to monitor the Final<br/>Candidate's progress in<br/>the Onboarding Portal<br/>(see page 33).</li> </ul> | Part-Time Faculty Pool-MS in Instructional Design Progra<br>Search Results     Search Results     Sep 13, 2021 Offer Accepted, Form Complete - Onboarding (SYS)     Sep 14, 2021 Qualified Applicant | Applicant No Pref Name First name Last name<br>4082 • Wilma Flintstone<br>4092 • Barney Rubble |

## During the Background Check and After it is Completed (if applicable)

During the background check, application statuses are updated by Academic HR Services or automatically by CHRS Recruiting's integration with Accurate (the CSU's background check provider). Reference the Background Check Guide for Faculty and Academic Student Employees (Unit 3 and Unit 11) on the <u>CHRS</u> <u>Recruiting website</u> for exact details on what each background check application status means and the overall background check process.

# Steps 11 to 12 are for reference only; no action needs to be taken on the part of the Dept. Coordinator for these steps.

| <ul> <li>11. During the background check, application statuses are updated by Academic HR Services or automatically by the system's Accurate Integration</li> <li>A. Dept. Coordinators should never move Final Candidates to the statuses labeled for HRIE or Accurate Background or (SYS).</li> </ul>                                                                                                    | Change application status         Applicant Pool         Qualified Applicant         Verbal Offer Accepted - Request Background Check         Verbal Offer Accepted - No Background Check Required         Online Offer Extended         HRDI Accurate Background Check Initiated         HRDI Accurate Background Check Initiated through Accurate Client Portal         HRDI Accurate Background Check Results Available         HRDI Accurate Background Check Completed         Offer Accepted (SYS)         Offer Accepted, Form Complete - Onboarding (SYS)         Not Qualified | B<br>A                                |
|----------------------------------------------------------------------------------------------------|----------------------------------------------------------------------------------------------------|---------------------------------------|
| 12. When the background                                                                                                    | Part-Time Faculty Pool-MS in Instructional Design Program (4970)                                                                                                    | 35)                                   |
| check is complete, the                                                                                                    | Search Results                                                                                                    | ,,,,                                  |
| Dept. Coordinator will be                                                                                                    | Submitted Status                                                                                                    | ant No Pref Name First name Last name |
| notified by AHRS                                                                                                    | Sep 13, 2021 HRDI Accurate Background Check Completed 4082                                                                                                    | • Wilma Flintstone                    |
| A. When the background<br>check is finished,<br>Academic HR Services<br>will update the Final<br>Candidate's application<br>status to "HRIE Accurate<br>Background Check<br>Completed," which sends<br>an automatically<br>generated system email<br>to the Dept. Coordinator<br>to notify them the<br>background check is<br>complete and also remind<br>them to generate the<br>appointment notification<br>using the Temp Fac Mod<br>(if that has not been<br>done yet). |                                                                                                    | U DATREY KUDDIE                       |

### Onboarding

CHRS Recruiting's Onboarding Portal is where the Final Candidate will complete required employment documents, tasks, and review information for new employees. The user listed as the Reports to Supervisor on the Offer Card will be able to access the Final Candidate's tasks in the Onboarding Portal, along with users listed as Onboarding Delegates 1, 2, and 3. It is recommended the Dept. Coordinator be listed as an Onboarding Delegate 2 or 3 on the Offer Card. A user listed in those fields will get an email reminder to check CHRS Recruiting to see if they needed to complete any new hire tasks for the Final Candidate.

### Important reminder:

• The Part-Time Faculty & Academic Student Employee (ISA, TA, GA) recruitment process is unique, as it allows access to the Onboarding Portal at multiple statuses for Final Candidates who go through a background check. Final Candidates should wait to complete tasks in the Onboarding Portal until after the CHRS Recruiting Offer is accepted and the Base New Employee Data Form is completed (if applicable).

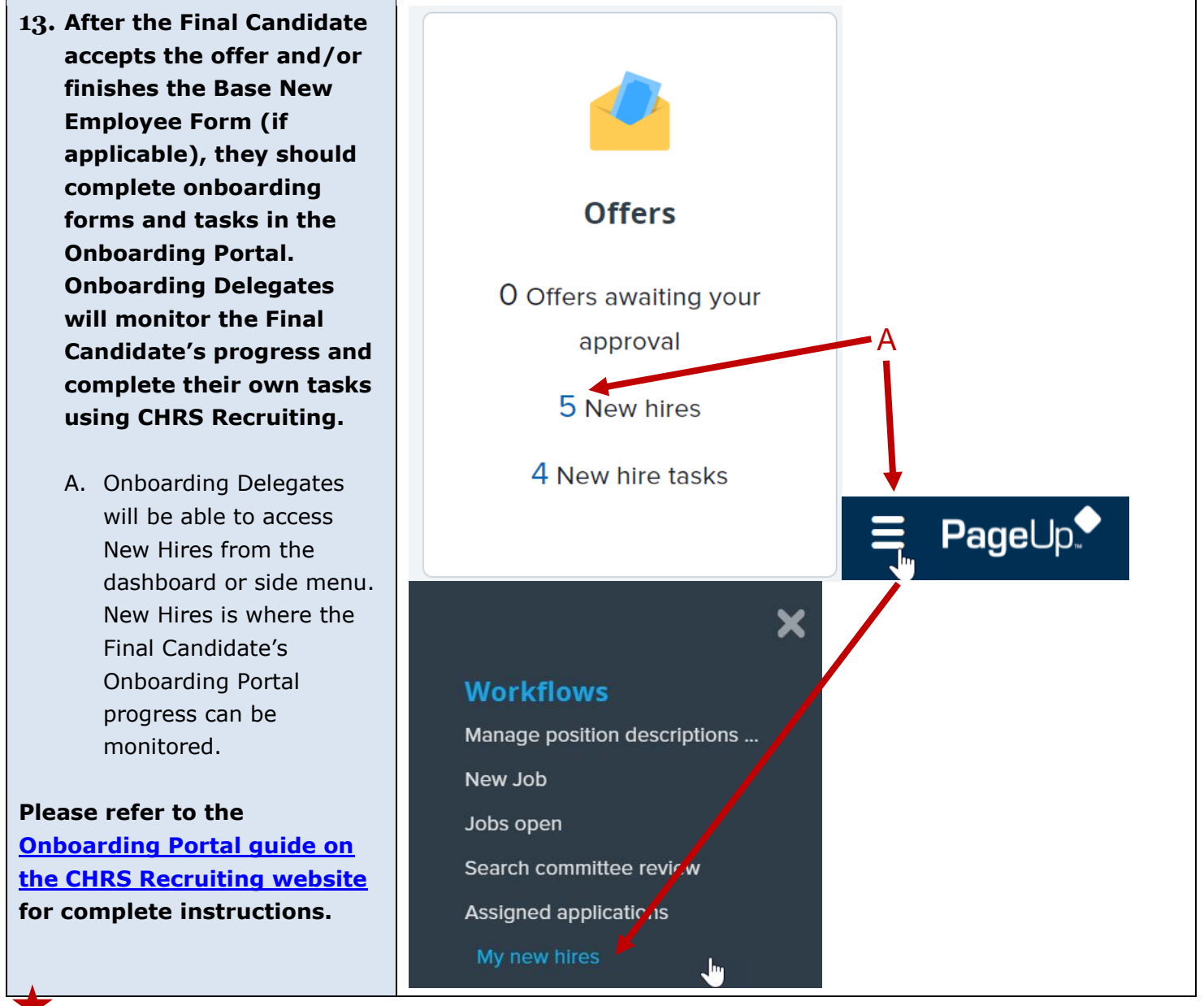

Once the Final Candidate completes the required employment documents, other onboarding forms and tasks in the Onboarding Portal, and is processed for hire by HRDI's Payroll team, they are officially a new Titan employee. Congratulations on completing the recruitment process!

### Related documents – available on the CHRS Recruiting website

Helpful Tips and Getting Started Guide

Offer Card Guide for Faculty and Academic Student Employees

Background Check Guide for Faculty & ASE (Recruiting Positions in Unit 3 & Unit 11)

Onboarding Guide